## Projekte manuell aus dem GridVis Dienst löschen

Betrifft: bis GridVis 6.0.5

Man kann fehlerhafte Projekte manuell aus dem GridVis Dienst löschen. Dazu muss man folgende Schritte durchführen:

| GridVis Mr 🔒 🛛                                |                        |                    |                           |                   | Aktives Proje     |  |  |
|-----------------------------------------------|------------------------|--------------------|---------------------------|-------------------|-------------------|--|--|
| GridVis Dienst Konfiguration                  |                        |                    |                           |                   |                   |  |  |
| Admin     Geräfeliste     Greieldwindellingen | Projekteinstellungen   |                    |                           |                   |                   |  |  |
|                                               | Filtern: Filtern Lös   | schen              |                           |                   | Zeige 1 bis 2 vor |  |  |
| Konto-Einstellungen                           | Status ¢               | Name -             | Geräteanzahl \$           | Pfad              |                   |  |  |
| Links     REST Documentation                  | Lade Datensystem       | Test               | 0                         | \\FS\temp\sh\Test |                   |  |  |
|                                               | Projekteinstellungen   |                    |                           |                   |                   |  |  |
|                                               | Zum Laden eine<br>Pfad | s Projekts Projekt | pfad auf diesem Rechner ( | eingeben.         |                   |  |  |

GridVis Dienst beenden

| O Dienste                          | ine Annual Street                                                                                | en · Alexandra                                                               |                                                                  |                                                   |                                       |                                                    |  |  |
|------------------------------------|--------------------------------------------------------------------------------------------------|------------------------------------------------------------------------------|------------------------------------------------------------------|---------------------------------------------------|---------------------------------------|----------------------------------------------------|--|--|
| Datei Aktion Ansicht ?             |                                                                                                  |                                                                              |                                                                  |                                                   |                                       |                                                    |  |  |
|                                    |                                                                                                  |                                                                              |                                                                  |                                                   |                                       |                                                    |  |  |
| 🔅 Dienste (Lokal)                  | 🛇 Dienste (Lokal)                                                                                |                                                                              |                                                                  |                                                   |                                       |                                                    |  |  |
|                                    | GridVis Service                                                                                  | Name                                                                         | Beschreibung                                                     | Status                                            | Starttyp                              | Anmelden als                                       |  |  |
| •                                  | Den Dienst <u>beenden</u><br>Den Dienst <u>neu starten</u>                                       | Gatewaydienst auf<br>Gemeinsame Nutz<br>Geschützter Speic                    | Bietet Unterst<br>Bietet allen Co<br>Bietet geschüt              |                                                   | Manuell<br>Deaktivi<br>Manuell        | Lokaler Dienst<br>Lokales System<br>Lokales System |  |  |
|                                    | Beschreibung:<br>Service that communicates with the<br>devices                                   | Google Update-Di<br>Google Update-Di<br>GridVis Service<br>Gruppenrichtlinie | Hält Ihre Goo<br>Hält Ihre Goo<br>Service that c<br>Von dem Dien | Gestartet<br>Gestartet                            | Automa<br>Manuell<br>Automa<br>Automa | Lokales System<br>Lokales System<br>Lokales System |  |  |
| Dienststeuerung                    | Dienststeuerung<br>Es wird versucht, den Dienst auf "Lokaler Computer" zu bee<br>GridVis Service | Heimnetzgruppen<br>uppen<br>thIP IP                                          | Führt Netzwer<br>Nimmt Änder<br>Die IKEEXT-Di                    | hrt Netzwer<br>mmt Änder<br>e IKEEXT-Di Gestartet | Manuell<br>Manuell<br>Automa          | Lokaler Dienst<br>Lokales System<br>Lokales System |  |  |
| Es wird versuch<br>GridVis Service |                                                                                                  | nden thlüsse<br>id Stor<br>Hinte                                             | Stellt ein X.509<br>Bietet Speiche<br>Überträgt Dat              | Gestartet<br>Gestartet                            | Manuell<br>Automa<br>Automa           | Lokales System<br>Lokales System<br>Lokales System |  |  |
|                                    |                                                                                                  | inien                                                                        | IPsec (Internet                                                  | Gestartet<br>Gestartet                            | Automa<br>Manuell                     | Netzwerkdienst                                     |  |  |
|                                    | Schließen                                                                                        | on für<br>edienste<br>Distrib                                                | Der Remotede<br>Bietet vier Ver<br>Koordiniert Tr                | Gestartet<br>Gestartet                            | Manuell<br>Automa<br>Manuell          | Lokales System<br>Netzwerkdienst<br>Netzwerkdienst |  |  |
|                                    |                                                                                                  | Leistungsindikator                                                           | Ermöglicht Re                                                    |                                                   | Manuell                               | Lokaler Dienst                                     |  |  |
|                                    | Erweitert / Standard /                                                                           | Leistungsprotokol                                                            | "Leistungspro                                                    |                                                   | Manuell<br>- · · ·                    | Lokaler Dienst                                     |  |  |
|                                    |                                                                                                  |                                                                              |                                                                  |                                                   |                                       |                                                    |  |  |

Im GridVisData Verzeichnis zur Datei "server.properties" wechseln -> C:\GridVisData\config\Preferences\de\janitza\pasw\project

| Land Links Co. A.B.D. Management of                                                                          |                                                                                    |                  |                  |       |  |  |  |  |  |
|----------------------------------------------------------------------------------------------------|------------------------------------------------------------------------------------|------------------|------------------|-------|--|--|--|--|--|
| Computer > OS (C:) > GridVisData > config > Preferences > de > janitza > pasw > project                      |                                                                                    |                  |                  |       |  |  |  |  |  |
| Organisieren 🔻 In Bibliothek aufnehmen 👻 Freigeben für 👻 Brennen Neuer Ordner                                |                                                                                    |                  |                  |       |  |  |  |  |  |
| 🖌 🗙 Favoriten                                                                                                | Name                                                                               | Änderungsdatum   | Тур              | Größe |  |  |  |  |  |
| 🐌 Downloads                                                                                                  | server.properties                                                                  | 14.08.2014 08:17 | PROPERTIES-Datei | 1 KB  |  |  |  |  |  |
| 🖳 Zuletzt besucht                                                                                            | 1                                                                                  |                  |                  |       |  |  |  |  |  |
| Nesktop                                                                                                    |                                                                                    |                  |                  |       |  |  |  |  |  |
| 4 🚍 Biblio 👝                                                                                                 |                                                                                    |                  |                  |       |  |  |  |  |  |
| Bild                                                                                                    | <pre>\janitza\pasw\project\server.proper</pre>                                     | ties - Notepad++ |                  |       |  |  |  |  |  |
| Dol Datei Bearbeiten Suchen Arsicht Kodierung Sprachen Einstellungen Makro Ausführen Erweiterungen Fenster ? |                                                                                    |                  |                  |       |  |  |  |  |  |
| > J Mu                                                                                                    |                                                                                    |                  |                  |       |  |  |  |  |  |
| Vide 📄 server.properties                                                                                     | Vid 🔚 server.properties                                                            |                  |                  |       |  |  |  |  |  |
| 1 ProjectManager.proj0=                                                                                      | 1 ProjectManager.proj0=C:\\Users\\sascha.hecker\\Documents\\GridVisProjects\\MySQL |                  |                  |       |  |  |  |  |  |
| 2 ProjectManager.proj1=                                                                                      | Com 2 ProjectManager.proj1=\\\\FS\\temp\\sh\\Test                                  |                  |                  |       |  |  |  |  |  |
| 4 SERVERNAME=GridVis                                                                                         | S Projectmanager.projcount=2                                                       |                  |                  |       |  |  |  |  |  |
| 5 5                                                                                                    |                                                                                    |                  |                  |       |  |  |  |  |  |
|                                                                                                    |                                                                                    |                  |                  |       |  |  |  |  |  |

## Die Zeile mit dem fehlerhaften Projekt aus der Datei löschen und abspeichern

| *C:\GridVisData\config\Preferences\de\janitza\pasw\project\server.properties - Notepad + + |                                                                                                    |  |  |  |  |  |  |  |
|--------------------------------------------------------------------------------------------|----------------------------------------------------------------------------------------------------|--|--|--|--|--|--|--|
| Datei                                                                                      | Bearbeiten Suchen Ansicht Kodierung Sprachen Einstellungen Makro Ausführen Erweiterungen Fenster ? |  |  |  |  |  |  |  |
| 6                                                                                          |                                                                                                    |  |  |  |  |  |  |  |
| 🗎 ser                                                                                      | server.properties                                                                                  |  |  |  |  |  |  |  |
| 1                                                                                          | ProjectManager.proj0=C:\\Users\\sascha.hecker\\Documents\\GridVisProjects\\MySQL                   |  |  |  |  |  |  |  |
| 2                                                                                          | ProjectManager.projcount=1                                                                         |  |  |  |  |  |  |  |
| 3                                                                                          | SERVERNAME=GridVis                                                                                 |  |  |  |  |  |  |  |
| 4                                                                                          |                                                                                                    |  |  |  |  |  |  |  |
|                                                                                            |                                                                                                    |  |  |  |  |  |  |  |
|                                                                                            |                                                                                                    |  |  |  |  |  |  |  |
|                                                                                            |                                                                                                    |  |  |  |  |  |  |  |

## Nachdem der Dienst wieder gestartet wurde ist das fehlerhafte Projekt entfernt

| GridVis Mr 🔒 🗆                                                                        |                            |                                                    |                                                           |                                                        | Aktives Projekt:    |
|---------------------------------------------------------------------------------------|----------------------------|----------------------------------------------------|-----------------------------------------------------------|--------------------------------------------------------|---------------------|
| GridVis Dienst Konfiguration                                                          |                            |                                                    |                                                           |                                                        |                     |
| <ul> <li>Admin</li> <li>Gerateliste</li> </ul>                                        | Projekteinstellungen       |                                                    |                                                           |                                                        |                     |
| <ul> <li>Projekteinstellungen</li> <li>Lizenz</li> <li>Konto-Einstellungen</li> </ul> | Filtern:                   | Filtern                                            | n                                                         |                                                        | Zeige 1 bis 1 von 1 |
| Server-Konfiguration                                                                  | Status<br>Status<br>Bereit | Name     MySQL                                     | Geräteanzahl \$                                           | C:\Users\sascha.hecker\Documents\GridVisProjects\MySQL | Pfad                |
| Links     REST Documentation                                                          |                            | <b>Projekteinste</b><br>Zum Laden eines Pr<br>Pfad | ellungen<br>rojekts Projektpfad auf diese<br>Projektladen | em Rechner eingeben.                                   |                     |